## Serviço: PJe

## Assunto: Alteração de dados cadastrais no PJe

Para alterar algum de seus dados cadastrais, p.ex. e-mail, acesse o PJe<u>1° grau</u> e/ou<u>2° grau</u> com seu login e senha ou com seu certificado digital;

Clique no menu hambúrguer (3 traços) no canto superior esquerdo:

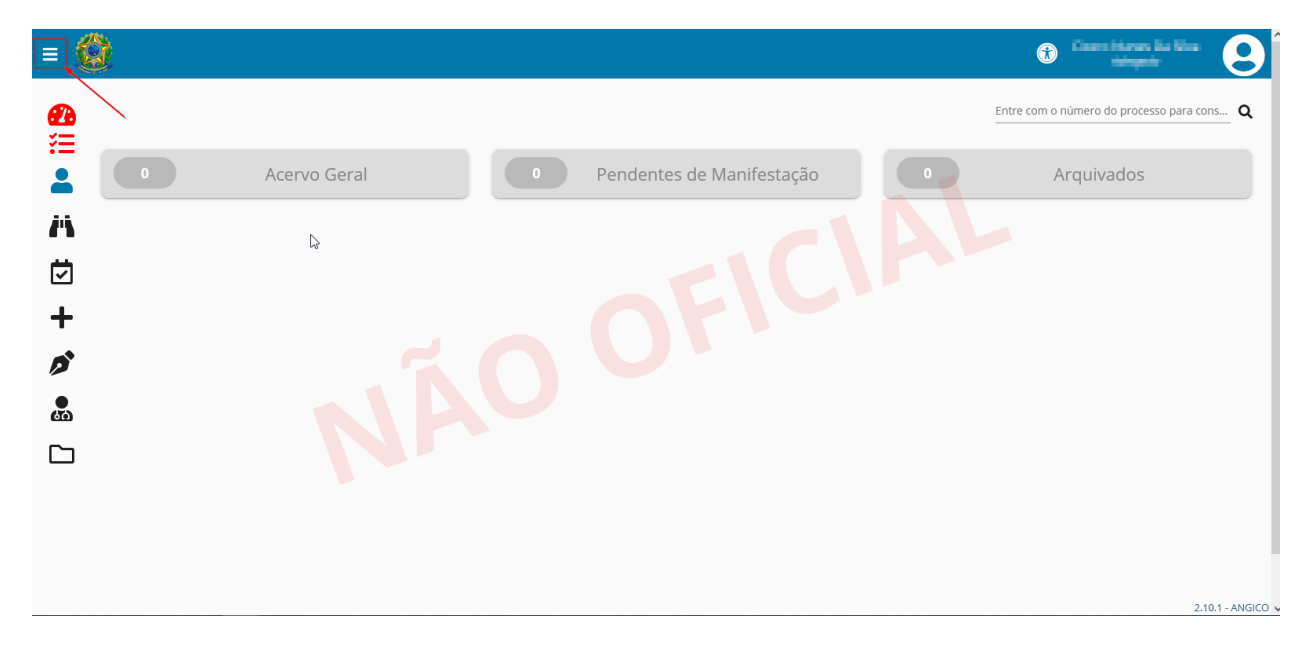

Escolha a opção 'Cadastro':

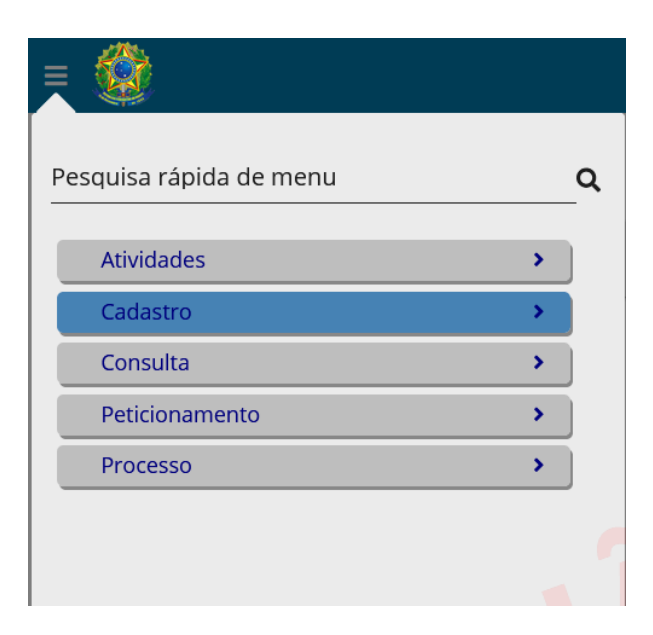

Selecione a opção 'Alteração':

| Pes | quisa rápida de menu   | ۹ |
|-----|------------------------|---|
| *   | Início                 |   |
| <   | Voltar Cadastro        |   |
|     | Alteração 🔚            |   |
|     | Assistente de Advogado |   |
|     | PUSH                   |   |
|     | Senha                  |   |
|     |                        |   |

Altere as informações necessárias e clique em 'Gravar':

| Alteração Dados Cadastrais - 💶 💼 🚛 🚛                                |                                 |                                                                             |        |  |  |  |
|---------------------------------------------------------------------|---------------------------------|-----------------------------------------------------------------------------|--------|--|--|--|
| Pessoa física                                                       | Advogado                        |                                                                             |        |  |  |  |
| Identificação<br>CPF<br>Nome Social                                 | Nome<br>Estado Civil<br>Etnia V | Login<br>Situação CPF na RFB<br>→ Profissão                                 | E mail |  |  |  |
| Escolaridade<br>Nome da Genitora<br>DDD Número do Celular<br>Gravar | Sexo Data de Nascimento         | País * •<br>nero Comercial Celular pode ser usado em aplicativo de mensager | ns     |  |  |  |